## **SLS Library User Manual**

Go to www.csklsc.edu.hk

Intranet  $\rightarrow$  e-Class IP  $\rightarrow$  Student & Teacher Login

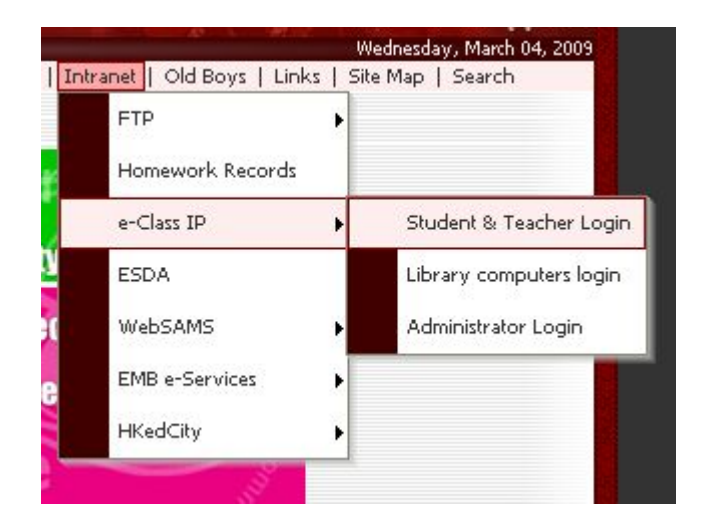

Using your username and password to login

| 中、陳瑞祺(<br>Chan Sui Ki (La | 剌沙)書院<br>Salle) College |
|---------------------------|-------------------------|
|                           |                         |
| Forgot Password?          |                         |

## eService $\rightarrow$ SLS Library

| Chan Sui Ki (La Salle) Co                              | ollege         |                                                                                            |                                           | 🤣 🧕 🗿 🖉 🗶                                                      |
|--------------------------------------------------------|----------------|--------------------------------------------------------------------------------------------|-------------------------------------------|----------------------------------------------------------------|
| eclass &                                               | Student        | Hone eservice elements of ecommunity     eBooking * eOffice * eHomework * Campus TV * Camp | us Links • Olgenization • SLS Library     |                                                                |
| * * * * * * * *                                        |                | Welcom                                                                                     | э,                                        |                                                                |
| S M T W T                                              | FS             | What's New                                                                                 |                                           |                                                                |
| 1 2 3 4 5                                              | 6 7            | ▶ Public ∢                                                                                 | E My Group ⊰                              | iMail Enrolment                                                |
| 8 9 10 11 12                                           | 13 14          | There is no record at the moment.                                                          | There is no record at the moment.<br>More | eClass<br>Homework List Groups                                 |
| 15 16 17 18 19<br>22 23 24 25 26<br>29 30 31           | 20 21<br>27 28 |                                                                                            |                                           | A Beynon - English Language<br>& Oral (S)                      |
| 0 March 2009                                           |                |                                                                                            |                                           | ■ A Lau - Mathematics & Music<br>(S)                           |
| Month's Event Today                                    | /'s Event      |                                                                                            |                                           | ■ AB - Speech Festival (S)           □ 0         ∞0         ∞0 |
| ◆ 2009-03-27<br>- 2nd Term Uniform b<br>E 1_486 第二次認識問 | test,          |                                                                                            |                                           | CK Wong - Integrated<br>Science (S)                            |
| 至中四及中六<br>- Staff Development E                        | Day            |                                                                                            |                                           | Na - IS (F.1-3) (S)<br>I ⇔0 %9-13 ⊗0                           |

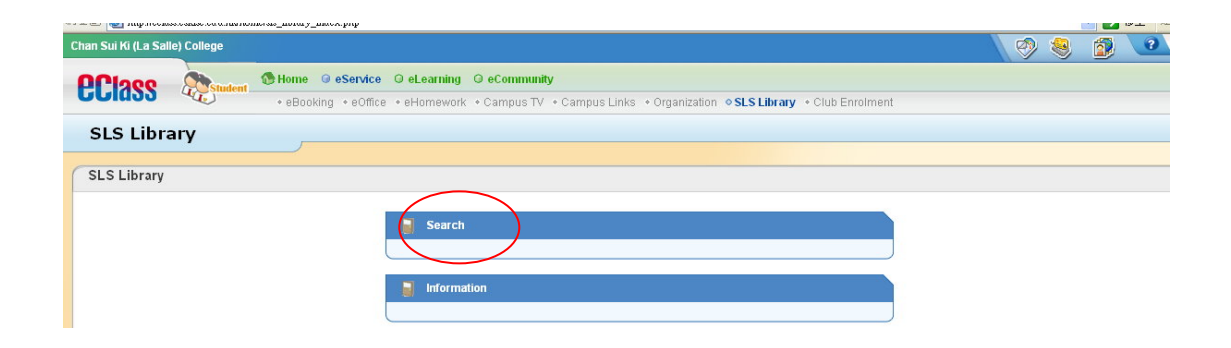

Press Search

You can search book information by various methods such as title, author or ISBN and so on.

## Search a book by Title

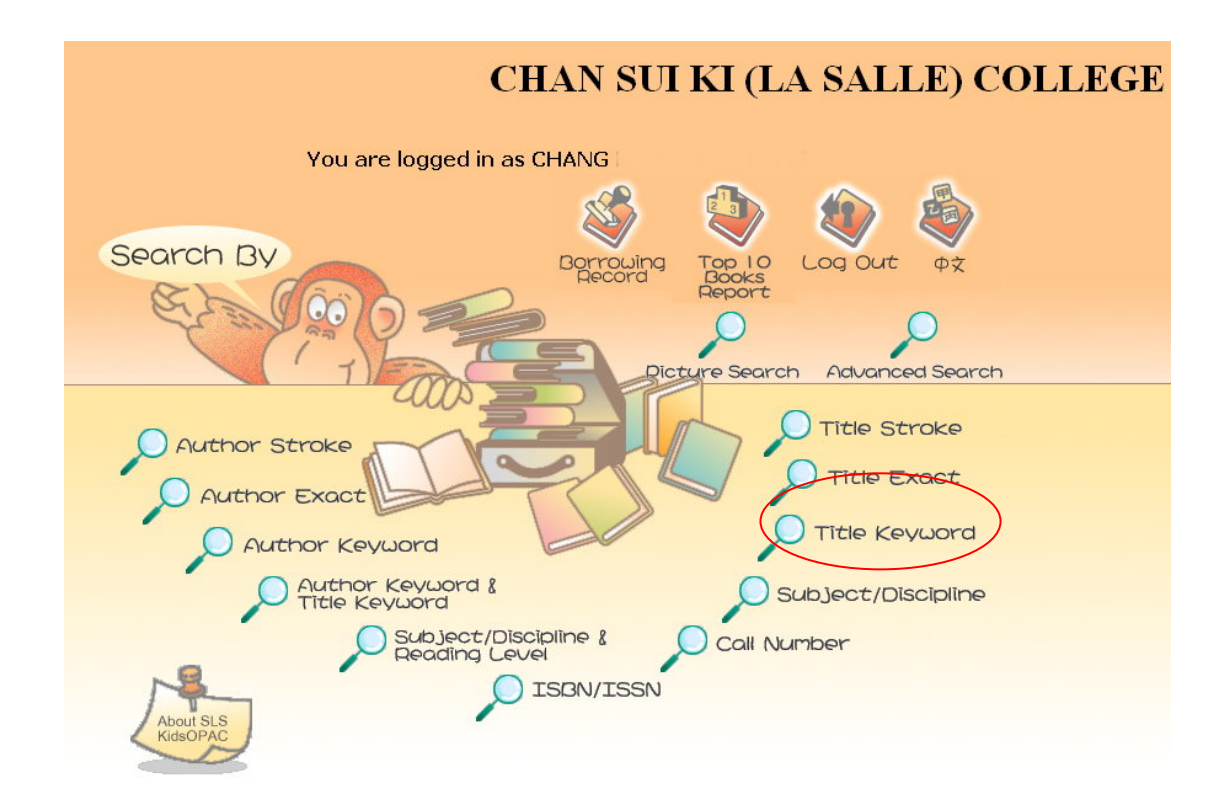

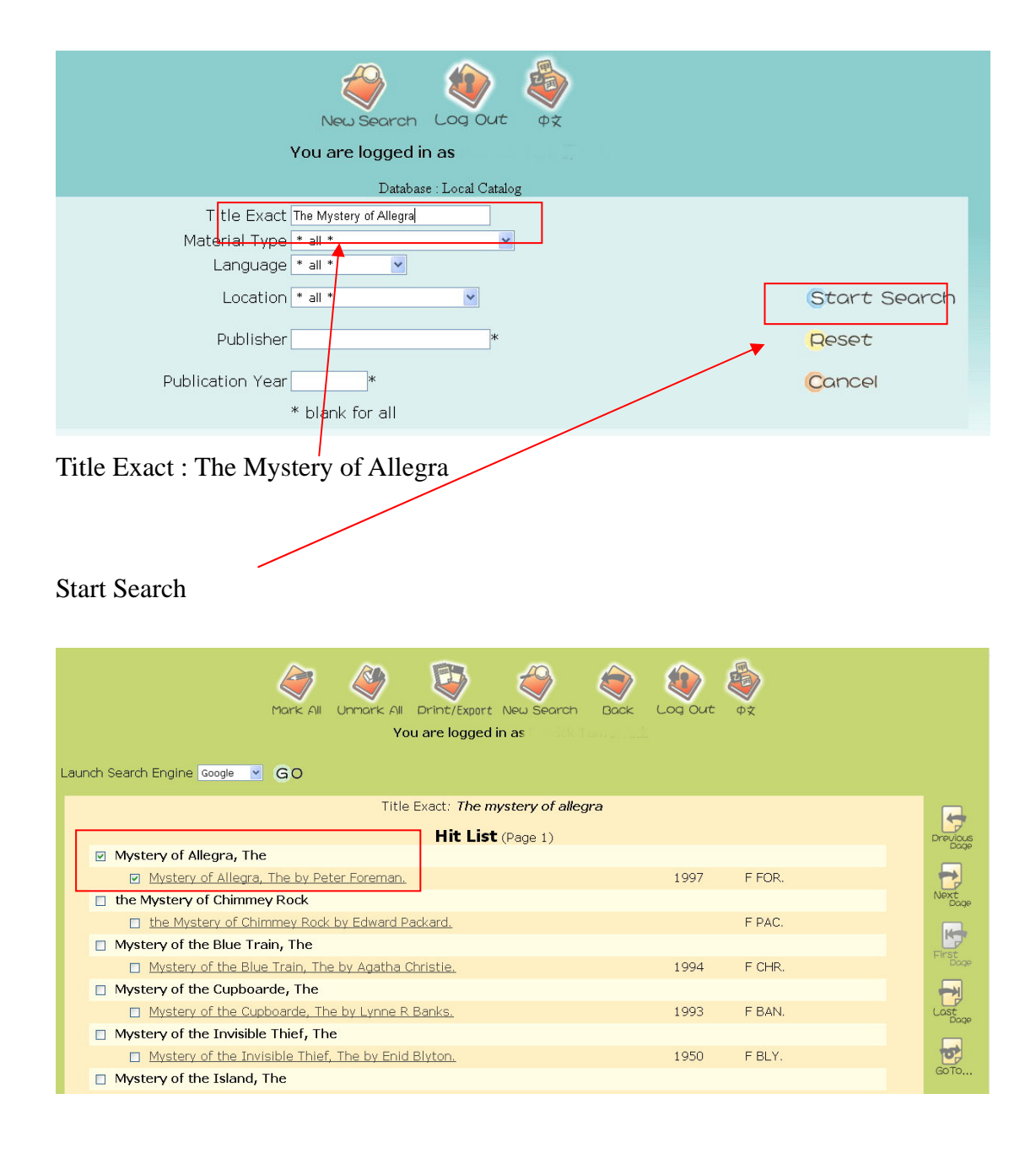

| Launch Search Engine  Google 💌 | MARC<br>Desico<br>Vou are logged in as                        | ck Log Out ¢ż   |
|--------------------------------|---------------------------------------------------------------|-----------------|
|                                | Full Record<br>☑ Check this checkbox to mark or unmark the cu | Irrent record   |
| AUTHOR                         | <u>Peter Foreman.</u>                                         |                 |
| TITLE                          | Mystery of Allegra, The by Peter Foreman.                     |                 |
| IMPRINT                        | Oxford OUP 1997.                                              | Next            |
| SERIES                         | Oxford Bookworms.                                             |                 |
| DISCIPLINE                     | Fiction.                                                      |                 |
| ISBN                           | <u>9780 94216883.</u>                                         |                 |
| Location                       | Call Number                                                   | Status          |
| Library                        | <u>E FOR</u>                                                  | Due: 2009-06-03 |
|                                |                                                               |                 |

It shows that the book is occupied by someone and we can make a reserve for this book by pressing **Reserve Item** 

| Hold item success |  |
|-------------------|--|
|                   |  |
|                   |  |
| 0K                |  |
|                   |  |
|                   |  |

After pressing Reserve Item, **Hold item success** will appear and this book has been hold successfully.

We can check the hold list status by pressing Information

| 💌 mp.noom            | S.58455.55 (J.14710) | 18/30_10101y_0100            | n.pnp     |             |                   |            |                                |               |                  |      |     |   |   |
|----------------------|----------------------|------------------------------|-----------|-------------|-------------------|------------|--------------------------------|---------------|------------------|------|-----|---|---|
| Chan Sui Ki (La Sall | e) College           |                              |           |             |                   | /          |                                |               |                  |      | 🤣 🔇 | 3 | 3 |
| <b>96136</b>         | Student              | 🚷 Home 🛛 🥥                   | eService  | @ eLearning | © eCommunity      | /          |                                |               |                  |      |     |   |   |
| 001000               | ALC)                 | <ul> <li>eBooking</li> </ul> | • eOffice | eHomework   | • Campus TV • Car | npus Links | <ul> <li>organizati</li> </ul> | on OSLS Libra | ry • Club Enroln | nent |     |   |   |
| SLS Libra            | ary                  |                              |           |             | /                 |            |                                |               |                  |      |     |   |   |
| C                    |                      |                              |           |             | /                 |            |                                |               |                  |      |     |   |   |
| SLS Library          |                      |                              |           |             |                   |            |                                |               |                  |      |     |   |   |
|                      |                      |                              |           |             |                   |            |                                |               |                  |      |     |   |   |
|                      |                      |                              |           | Search      | · •               |            |                                |               |                  |      |     |   |   |
|                      |                      |                              |           | -           |                   | ٦          |                                |               |                  |      |     |   |   |
|                      |                      |                              |           | 🗐 Informa   | tion              |            |                                |               |                  |      |     |   |   |
|                      |                      |                              |           |             |                   |            |                                |               |                  |      |     |   |   |

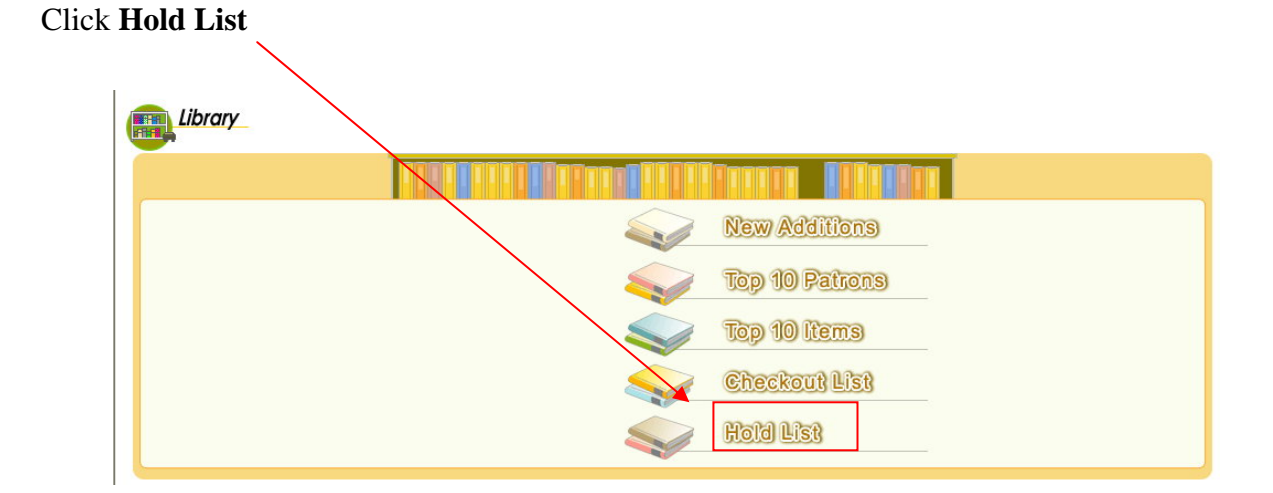

We can check the status of the book in the Hold List. Current status "I" means that the book has not been returned.

|    | Hold Lie                                     | SC DE          | 1 /111            |
|----|----------------------------------------------|----------------|-------------------|
| #  | Book Title                                   | Call<br>Number | Current<br>Status |
| 1. | Mystery of Allegra, The by Peter<br>Foreman. | F FOR          | 1                 |

When another reader return this book, current status become "a" which means that the book is available for picking up. You can take the book at the library counter.

|    | Hold Lie                                     | St             |                   |
|----|----------------------------------------------|----------------|-------------------|
| #  | Book Title                                   | Call<br>Number | Current<br>Status |
| 1. | Mystery of Allegra, The by Peter<br>Foreman. | F FOR          | а                 |